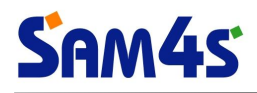

# **TITAN-S100 Series**

# System Drivers Installation Manual

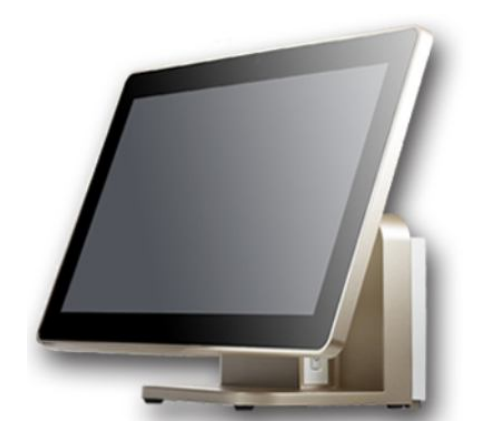

www.sam4s.com

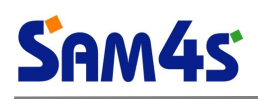

# Contents

| 1. | Installation of INF Intel Chipset Device Software | 4 |
|----|---------------------------------------------------|---|
| 2. | Installation of GRAPHIC Driver                    | 7 |
| 3. | Installation of LAN Driver                        | 8 |
| 4. | Installation of SOUND Driver                      | 9 |
| 5. | Installation of TXE Driver                        |   |
| 6. | Installation of IO Driver                         |   |
| 7. | Installation of MBI Driver                        |   |

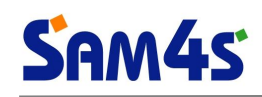

# Version of this document

| Version | Date            | Sign | Description              |
|---------|-----------------|------|--------------------------|
| Rev 1.0 | April 27, 2016  | HSJ  | First published version. |
| Rev 1.1 | August 19, 2016 | HSJ  | Add Drivers Description  |
|         |                 |      |                          |
|         |                 |      |                          |
|         |                 |      |                          |
|         |                 |      |                          |
|         |                 |      |                          |

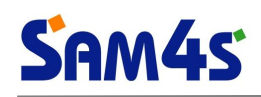

# 1. Installation of INF Intel Chipset Device Software

# 1) Run 'SetupChipset.exe' file.

- Supported OS : Win7 (x86, x64) / Win8.1 (x86, x64) / Win 10 (x86/x64)
- Path : .₩Driver₩System\_Drivers₩Chipset₩

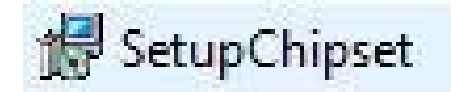

2) Click 'Next' button when setup program started.

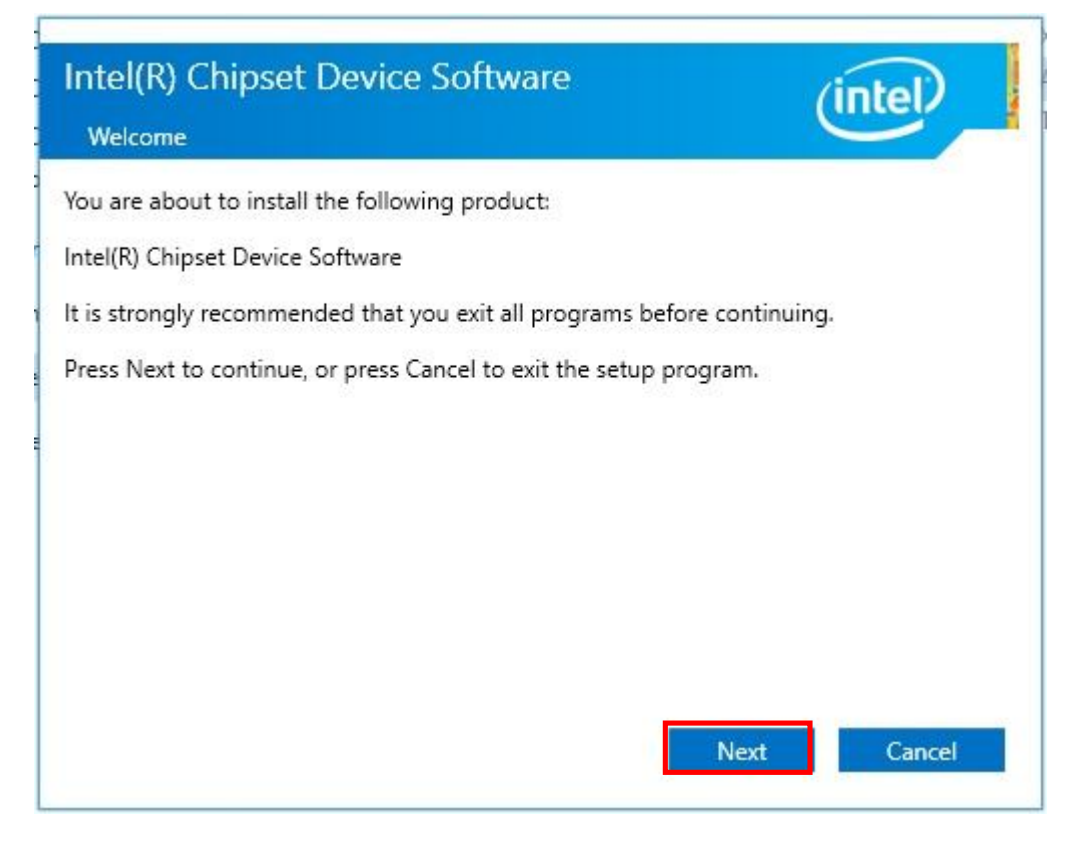

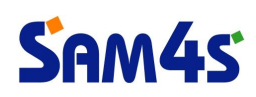

3) Click 'Accept' button to accept the terms of the license agreement.

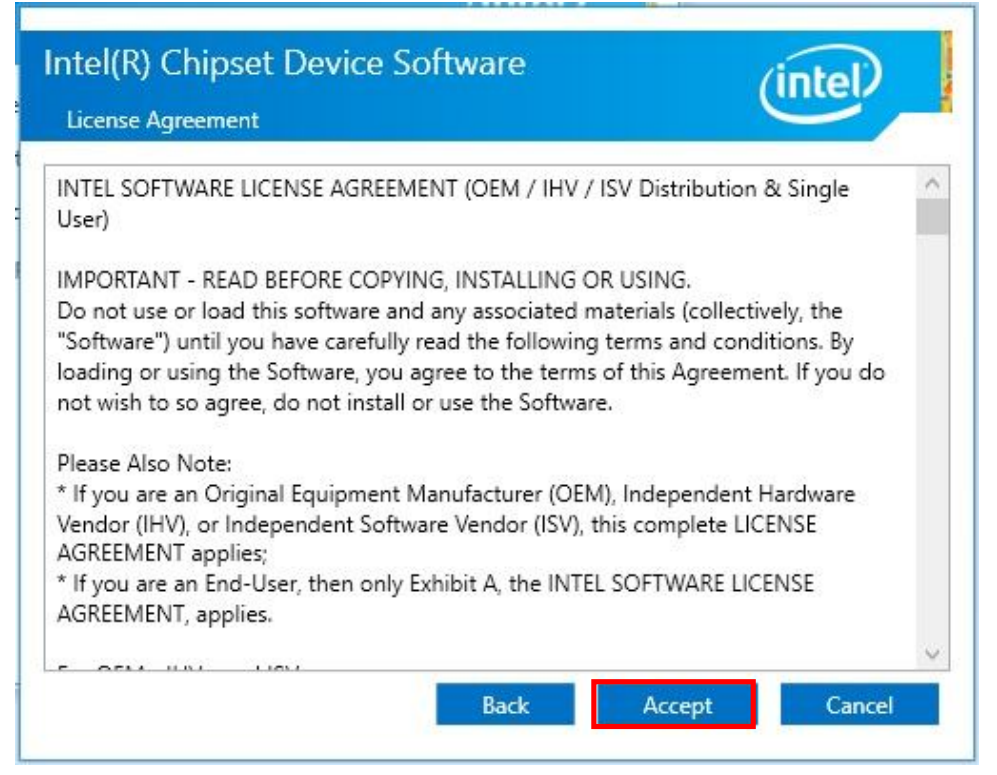

4) Click 'Install' button when readme file appeared..

| ntel(R) Cl<br>Readme File | nipset Device Software                               | (intel)                          |
|---------------------------|------------------------------------------------------|----------------------------------|
| *********                 | ******************************                       | ****************                 |
| * Product                 | : Intel(R) Chipset Device Soft                       | ware                             |
| * Version                 | : 10.1.1                                             |                                  |
| * Target                  | PCH/Chipset: Client Platforms                        |                                  |
| * Date: 2                 | 015-06-03                                            |                                  |
|                           |                                                      |                                  |
| NOTE :                    |                                                      |                                  |
|                           | For the list of supported ch<br>to the Release Notes | ipsets, please refer             |
| *********                 | ************************************                 | *****************                |
| * CONTENT                 | S OF THIS DOCUMENT                                   | ****************                 |
| This docum                | ent contains the following sec                       | tions:                           |
| 1 Overvi                  | ew                                                   |                                  |
| 2. System                 | Requirements                                         |                                  |
| 3. Conten                 | ts of the Distribution Package                       |                                  |
| 3A. Pu                    | blic and NDA Configurations                          |                                  |
| 2                         | E Alleriand Line Client                              | h A-4                            |
|                           |                                                      |                                  |
|                           | Back                                                 | Install Cancel                   |
|                           |                                                      | Contraction of the second second |

# Sam4s

| Intel(R) Chipset Device Software<br>Progress | (intel) |
|----------------------------------------------|---------|
|                                              |         |
|                                              |         |
|                                              |         |
|                                              | Cancel  |

# 5) Restart your computer to click 'Finish' button.

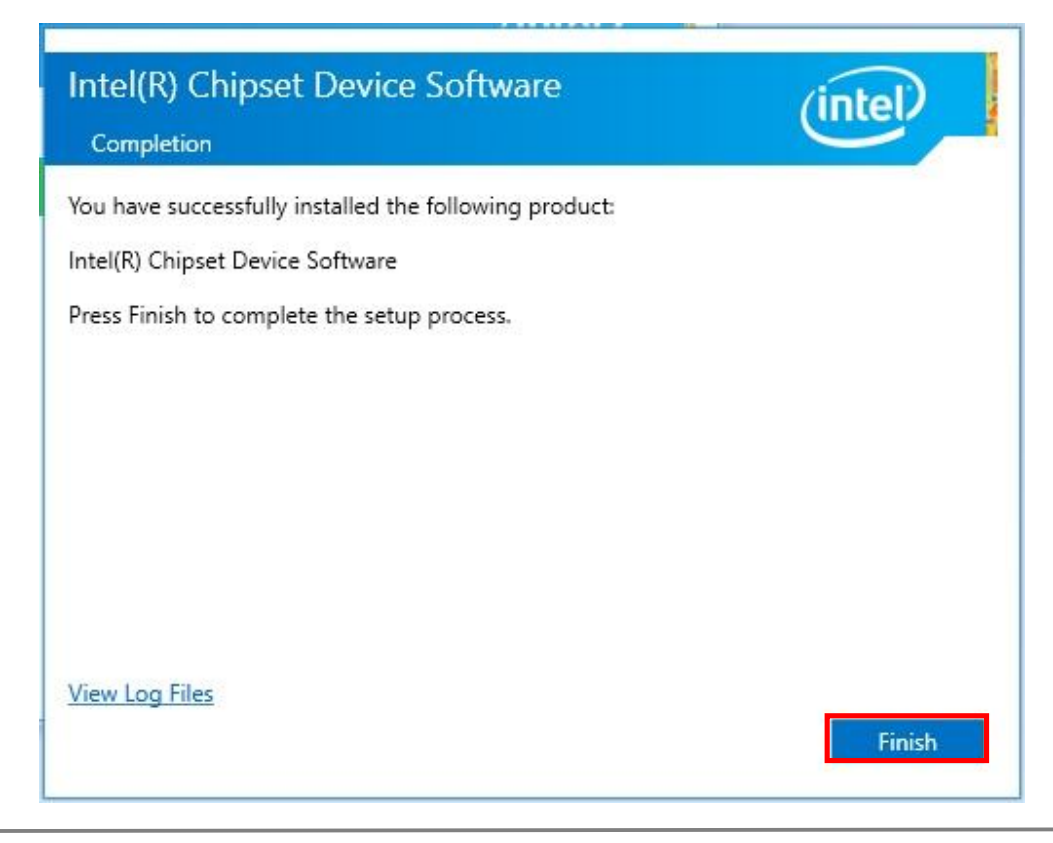

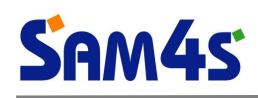

# 2. Installation of **GRAPHIC** Driver

# 1) Run 'WinXX.exe' file.

- Supported OS : Win 8.1 (x86, x64) / Win 10 (x86, x64)
- Path : .\#Driver\#System\_Drivers\#Graphics\#Baytrail\#WIN81\_10\#

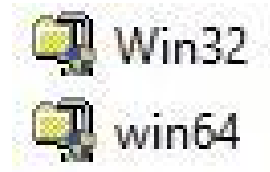

- Supported OS : Win7 (x86, x64)
- Path : .\#Driver\#System\_Drivers\#Graphics\#Baytrail\#WIN7\#

| Q | WIN7_ | x64.exe |  |
|---|-------|---------|--|
| Q | WIN7  | x86.exe |  |

2) To Finish the Install Program after about 20 second.

| WinZip Self-Extractor - Win32.exe |        |
|-----------------------------------|--------|
| Driver Revision: 15.33.6.3355     | Setup  |
|                                   | Cancel |
| Unzipping igfxdev.dll             | About  |

3) Restart this computer now.

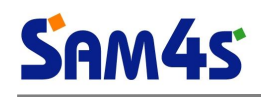

# 3. Installation of LAN Driver

### 1) Run 'WinX.exe' file.

- Supported OS : Win 7 (x86, x64) / Win 8.1 (x86, x64) / Win 10 (x86, x64)
- Path : .₩Driver₩System\_Drivers₩Lan₩Realtek₩

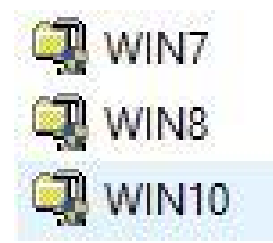

2) To Finish the Install Program after about 20 second.

| WinZip Self-Extractor - WIN10.exe                                 |        |
|-------------------------------------------------------------------|--------|
| Realtek Ethernet Controller Driver<br>07/23/2015,10.003.0723.2015 | Setup  |
|                                                                   | Cancel |
| Unzipping rt540x85.cst                                            | About  |

3) Restart this computer now.

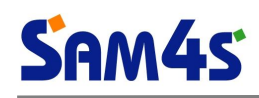

# 4. Installation of SOUND Driver

### 1) Run 'Win7810.exe' file.

- Supported OS : Win 7 (x86, x64) / Win 8.1 (x86, x64) / Win 10 (x86, x64)
- Path : .₩Driver₩System\_Drivers₩Audio₩

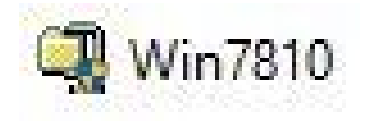

2) To Finish the Install Program after about 20 second.

| WinZip Self-Extractor - Win7810.exe                                            |        |
|--------------------------------------------------------------------------------|--------|
| Realtek High Definition Audio Driver<br>7654_PG436_Win10_Win8.1_Win8_Win7_WHQL | Setup  |
|                                                                                | Cancel |
| Unzipping GrayJadeSkinImages.dll                                               | About  |

3) Restart this computer now.

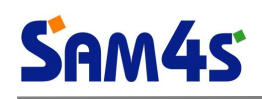

# 5. Installation of <u>TXE</u> Driver

\* TXE (Trusted Execution Engine) ?

Trusted Execution Engine technology improves the overall security level of your device by attesting the authenticity of an operating system and its components and making sure that your device is running in a trusted environment.

#### 1) Run 'SetupTXE.exe' file.

- Supported OS : Win 7 (x86, x64) / Win 8.1 (x86, x64) / Win 10 (x86, x64)
- Path : .\#Driver\#System\_Drivers\#TXE\#Baytrail\#WIN81\_10\#

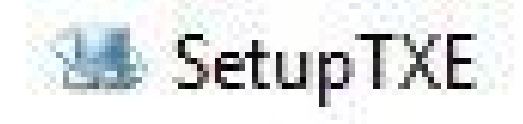

#### 2) Click 'Next' button when setup program started.

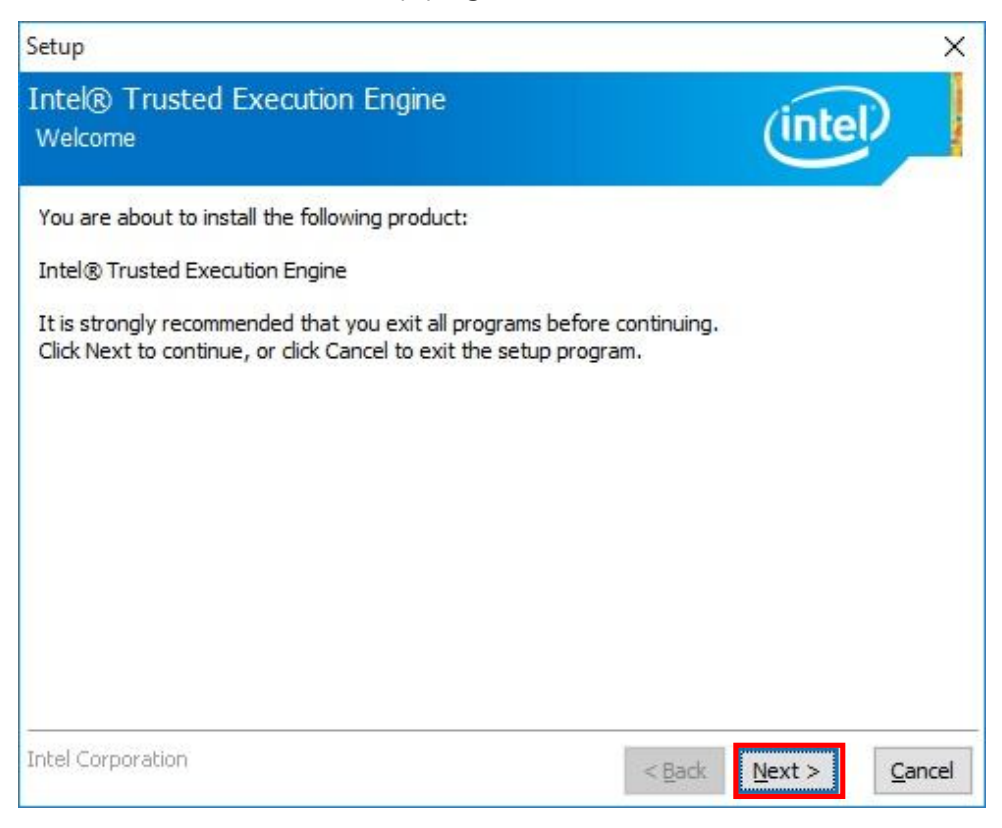

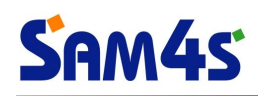

3) Click 'Next' button to accept the terms of the license agreement..

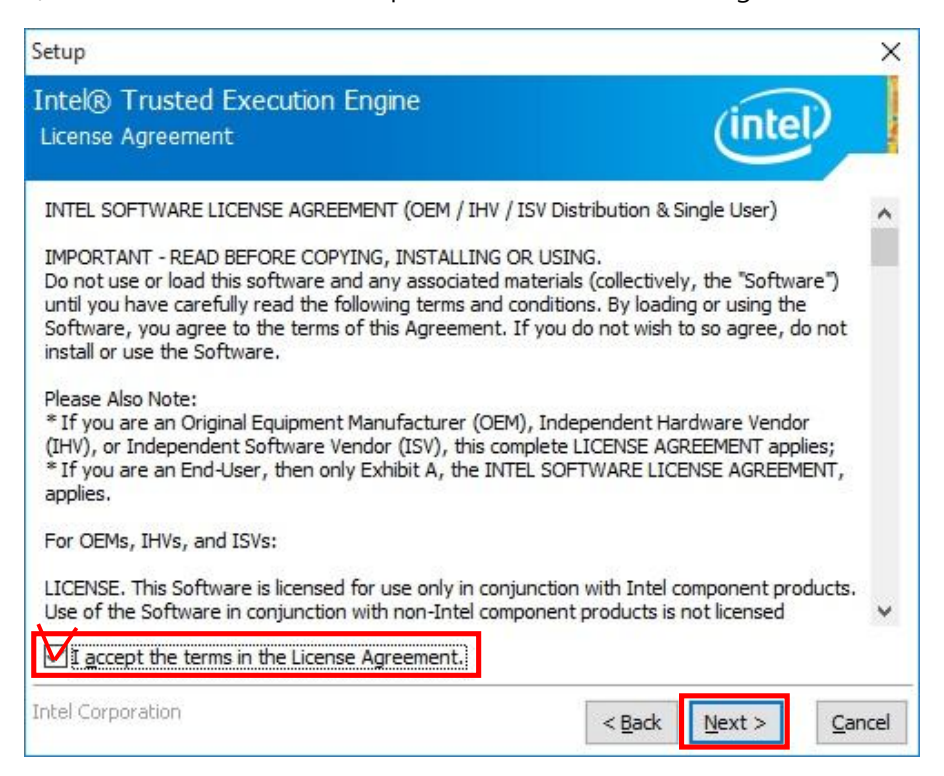

4) click 'Next' button to continue.

| Setup                                                                                                    | ×                    |
|----------------------------------------------------------------------------------------------------|----------------------|
| Intel® Trusted Execution Engine<br>Confirmation                                                                                                    | (intel)              |
| You are about to install the following components:<br>- Intel® Trusted Execution Engine<br>- Intel® Dynamic Application Loader<br>- Intel® Identity Protection Technology<br>- Intel® Trusted Connect Service |                      |
| Intel Corporation                                                                                                    | < Back Next > Cancel |

| Setup                                             |                      |
|---------------------------------------------------|----------------------|
| Intel® Trusted Execution Engine<br>Progress       | (intel)              |
| Please wait while the product is being installed. |                      |
|                                                   |                      |
|                                                   |                      |
|                                                   |                      |
|                                                   |                      |
|                                                   |                      |
|                                                   |                      |
|                                                   |                      |
| Intel Corporation                                 | < Back Next > Cancel |

# 5) click 'Finish' button.

| Setup           |                                                    |               | ×     |
|-----------------|----------------------------------------------------|---------------|-------|
| Intel@<br>Compl | Trusted Execution Engine                           | (intel)       |       |
| 0               | You have successfully installed the following prod | luct:         |       |
| Click <u>h</u>  | ere to open log file location.                     |               |       |
| Intel Co        | rporation                                          | < Back Next > | inish |

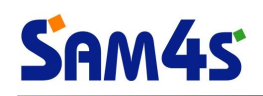

# 6. Installation of IO Driver

※ IO Driver ?

Intel Serial IO Bus Drivers software stack provides drivers for these IO modules to control the serial interfaces and sensors that are connected in the Intel Serial IO buses.

# 1) Run 'Win7xXX.exe' file.

- Supported OS : Win 7 (x86, x64)₩
- Path : .₩Driver₩System\_Drivers₩IO₩WIN7₩

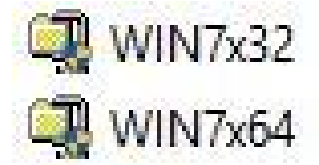

2) To Finish the Install Program after about 20 second.

# 3) Restart this computer now.

- 1) Run 'Intel Atom E3800 Win8.1, 10 IO Drivers XXBit.exe' file.
  - Supported OS : Win 8.1 (x86, x64) / Win 10 (x86, x64)
  - Path : .₩Driver₩System\_Drivers₩IO₩WIN81\_10₩
- B Intel Atom E3800 Win8.1,10 IO Drivers 32Bit

🖟 Intel Atom E3800 Win8.1, 10 IO Drivers 64Bit

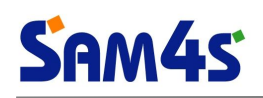

2) Click 'Next' button when setup program started.

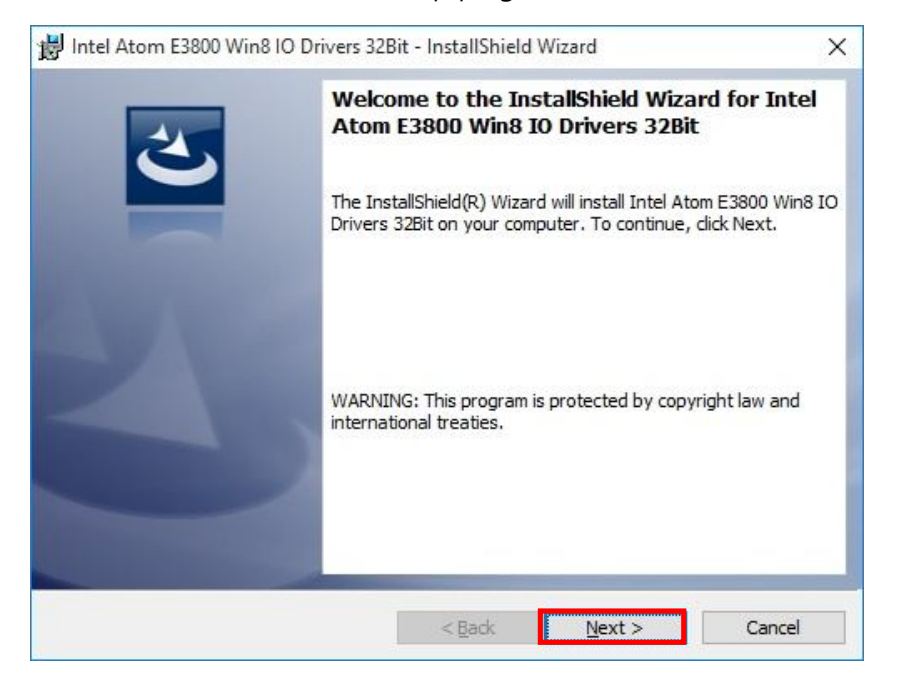

3) Click 'Next' button to accept the terms of the license agreement..

| License Agreement Please read the following license agreement carefully.  INTEL SOFTWARE LIMITED LICENSE AGREEMENT (OEM / ODM / IHV / ISV Distribution & End User) IMPORTANT - PLEASE READ BEFORE DOWNLOADING, INSTALLING OR USING DO NOT download, install, access, copy, or otherwise use the Software (as defined below), in whole or in part, until you have carefully read the following terms and conditions. By downloading, installing, copying, accessing, or |
|----------------------------------------------------------------------------------------------------|
| INTEL SOFTWARE LIMITED LICENSE AGREEMENT<br>(OEM / ODM / IHV / ISV Distribution & End User)<br>IMPORTANT - PLEASE READ BEFORE DOWNLOADING, INSTALLING OR<br>USING<br>DO NOT download, install, access, copy, or otherwise use the Software (as<br>defined below), in whole or in part, until you have carefully read the following<br>terms and conditions. By downloading, installing, copying, accessing, or                                                         |
| INTEL SOFTWARE LIMITED LICENSE AGREEMENT<br>(OEM / ODM / IHV / ISV Distribution & End User)<br>IMPORTANT - PLEASE READ BEFORE DOWNLOADING, INSTALLING OR<br>USING<br>DO NOT download, install, access, copy, or otherwise use the Software (as<br>defined below), in whole or in part, until you have carefully read the following<br>terms and conditions. By downloading, installing, copying, accessing, or                                                         |
| IMPORTANT - PLEASE READ BEFORE DOWNLOADING, INSTALLING OR<br>USING<br>DO NOT download, install, access, copy, or otherwise use the Software (as<br>defined below), in whole or in part, until you have carefully read the following<br>terms and conditions. By downloading, installing, copying, accessing, or                                                                                                    |
| DO NOT download, install, access, copy, or otherwise use the Software (as<br>defined below), in whole or in part, until you have carefully read the following<br>terms and conditions. By downloading, installing, copying, accessing, or                                                                                                    |
| DO NOT download, install, access, copy, or otherwise use the Software (as<br>defined below), in whole or in part, until you have carefully read the following<br>terms and conditions. By downloading, installing, copying, accessing, or                                                                                                    |
| defined below), in whole or in part, until you have carefully read the following terms and conditions. By downloading, installing, copying, accessing, or                                                                                                    |
| terms and conditions. By downloading, installing, copying, accessing, or                                                                                                    |
|                                                                                                    |
| otherwise using the Software, you or your employer or other entity for whose 🦂                                                                                                    |
| I accept the terms in the license agreement     Print                                                                                                    |
| O I do not accept the terms in the license agreement                                                                                                    |
| InstallShield                                                                                                    |
| < <u>B</u> ack <u>N</u> ext > Cancel                                                                                                    |

4) Click 'Next' button to install to this folder, or click Change to install to a different folder.

| Destinat    | ion Folder                                              |                        | 4                |
|-------------|---------------------------------------------------------|------------------------|------------------|
| Click Ne    | xt to install to this folder, or click Change to instal | l to a different folde | er. 🔇            |
| 27          | Install Intel Atom E3800 Win8 IO Drivers 32Bit          | to:                    |                  |
| 0           | C:\Program Files\Intel\Intel Atom E3800 Win8 I          | O Drivers 32Bit\       | Change           |
|             |                                                         |                        |                  |
|             |                                                         |                        |                  |
| stallShield |                                                         |                        | 5 <del>6</del> / |

5) Please select a setup type, and click 'Next' button.

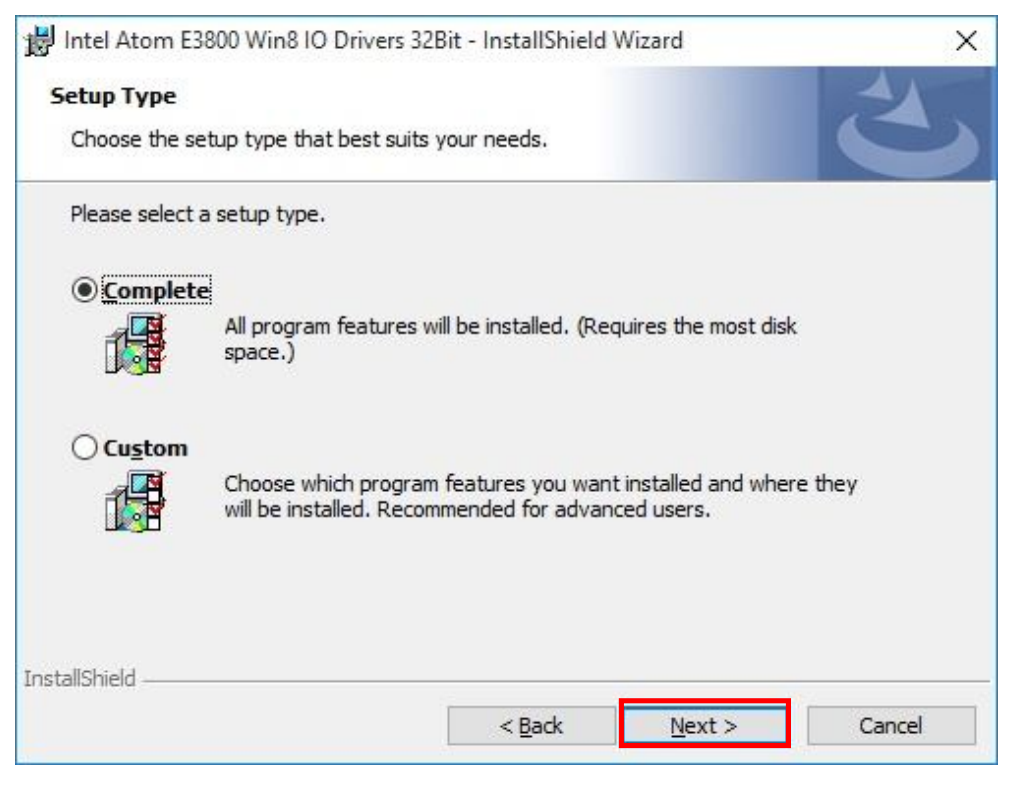

# Sam4s

| M Intel Atom E5000 Wind to Drive                                                               | ers 32Bit - InstallShield Wizard                          | ×             |
|------------------------------------------------------------------------------------------------|-----------------------------------------------------------|---------------|
| Ready to Install the Program                                                                   | lister                                                    | 4             |
| Click Install to begin the installation<br>If you want to review or change<br>exit the wizard. | on.<br>any of your installation settings, click Back. Cli | ick Cancel to |
|                                                                                                |                                                           |               |
|                                                                                                |                                                           |               |
|                                                                                                |                                                           |               |
|                                                                                                |                                                           |               |

Please wait, while the InstallShield Wizard installs Intel Atom E3800 Win8,10 IO Drivers, This may take several minutes....

7) Click 'Install' button when Windows Security dialog appeared.

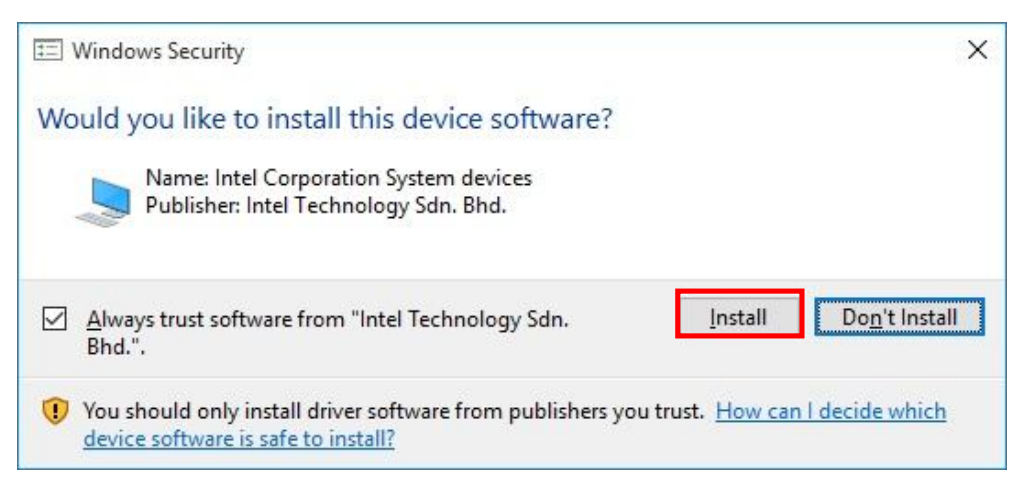

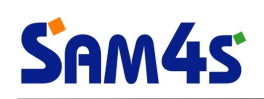

| 8) Restart your computer to  | click ' <b>Finish</b> ' button.                                                                                              |   |
|------------------------------|----------------------------------------------------------------------------------------------------|---|
| 😼 Intel Atom E3800 Win8 IO D | rivers 32Bit - InstallShield Wizard                                                                                          | Х |
| 4                            | InstallShield Wizard Completed                                                                                               | 1 |
|                              | The InstallShield Wizard has successfully installed Intel Atom E3800 Win8 IO Drivers 32Bit. Click Finish to exit the wizard. |   |
|                              |                                                                                                    |   |
|                              |                                                                                                    |   |
|                              |                                                                                                    |   |
|                              | < Back Finish Cancel                                                                                                    |   |

# 7. Installation of <u>MBI</u> Driver

# ✗ MBI Driver ?

Intel Sideband Fabric Device(Intel MBI) is supported.

# 1) Run 'Setup.exe' file.

- Supported OS : Win 7 (x86, x64) / Win 8.1 (x86, x64) / Win 10 (x86, x64)
- Path : .₩Driver₩System\_Drivers₩MBI₩

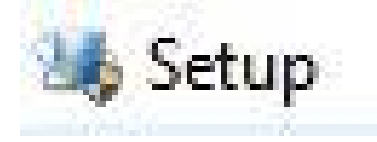

### 2) Click 'Next' button when setup program started.

| Intel® Installation Framework                                                                         | – 🗆 X                                                                |
|----------------------------------------------------------------------------------------------------|----------------------------------------------------------------------|
| Intel(R) Sideband Fabric Device Drive<br>Welcome to the Setup Program                                 | er                                                                   |
| This setup program will install the following components:<br>• Intel(R) Sideband Fabric Device Driver |                                                                      |
| It is strongly recommended that you exit all programs befor                                           | e continuing. Click Next to continue.                                |
| 1.70.305.16316 < <u>B</u>                                                                             | ack <u>N</u> ext > <u>C</u> ancel<br>— Intel® Installation Framework |

3) Click 'YES' button to accept the terms of the license agreement..

| ntel® Installation Framework                                                                                                    | <u>199</u> 7                                         |                                   | X     |
|----------------------------------------------------------------------------------------------------|------------------------------------------------------|-----------------------------------|-------|
| Intel(R) Sideband Fabric Device Driver                                                                                                    |                                                      | -                                 |       |
| License Agreement                                                                                                    | (                                                    |                                   |       |
| You must accept all of the terms of the license agreement in order to<br>program. Do you accept the terms?                                                                                                    | continue the                                         | setup                             |       |
| INTEL SOFTWARE LICENSE AGREEMENT (OEM / IHV / ISV Distributio                                                                                                    | n & Single Use                                       | er)                               | ^     |
| IMPORTANT - READ BEFORE COPYING, INSTALLING OR USING.<br>Do not use or load this software and any associated materials (collect<br>until you have carefully read the following terms and conditions. By I<br>Software, you agree to the terms of this Agreement. If you do not v<br>install or use the Software. | ctively, the "S<br>loading or usir<br>wish to so agr | oftware")<br>ng the<br>ee, do not | 1     |
| Please Also Note:<br>* If you are an Original Equipment Manufacturer (OEM), Independer<br>(IHV), or Independent Software Vendor (ISV), this complete LICENSI<br>* If you are an End-User, then only Exhibit A, the INTEL SOFTWARE                                                                                | nt Hardware V<br>E AGREEMEN<br>E LICENSE AG          | /endor<br>Fapplies;<br>REEMENT,   | ~     |
| < <u>B</u> ack                                                                                                    | <u>Y</u> es                                          | No                                |       |
|                                                                                                    | – Intel® Insta                                       | allation Fra                      | mewor |

Setup Progress...

| Intel® Installation Framework                                                                                                    |                                           |
|----------------------------------------------------------------------------------------------------|-------------------------------------------|
| Intel(R) Sideband Fabric Device Driver<br>Setup Progress                                                                                            | (intel)                                   |
| Please wait while the following setup operations are performed:<br>Installing Driver: Intel(R) Sideband Fabric Device<br>Version: 001.070.305.16316 |                                           |
|                                                                                                    | Next ><br>— Intel® Installation Framework |

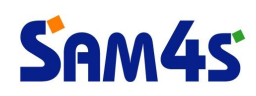

#### 4) Click 'Next' button to continue.

| ntel(R) Sideband Fabric Device Driver<br>etup Progress                                                                                                    | (intel)                                                                                                    |
|----------------------------------------------------------------------------------------------------|----------------------------------------------------------------------------------------------------|
| Please wait while the following setup operations are performed:                                                                                                    |                                                                                                    |
| Copying File: C:\Program Files\Intel\Intel(R) MBI Driver\Uninstall\sv-SE\set<br>Copying File: C:\Program Files\Intel\Intel(R) MBI Driver\Uninstall\th-TH\Lice<br>Copying File: C:\Program Files\Intel\Intel(R) MBI Driver\Uninstall\th-TH\set<br>Copying File: C:\Program Files\Intel\Intel(R) MBI Driver\Uninstall\tr-TR\Lice<br>Copying File: C:\Program Files\Intel\Intel(R) MBI Driver\Uninstall\tr-TR\set<br>Copying File: C:\Program Files\Intel\Intel(R) MBI Driver\Uninstall\tr-TR\set<br>Copying File: C:\Program Files\Intel\Intel(R) MBI Driver\Uninstall\tr-TR\set<br>Copying File: C:\Program Files\Intel\Intel(R) MBI Driver\Uninstall\zh-CN\Lic<br>Copying File: C:\Program Files\Intel\Intel(R) MBI Driver\Uninstall\zh-CN\se<br>Copying File: C:\Program Files\Intel\Intel(R) MBI Driver\Uninstall\zh-TW\Lic<br>Copying File: C:\Program Files\Intel\Intel(R) MBI Driver\Uninstall\zh-TW\Lic<br>Copying File: C:\Program Files\Intel\Intel(R) MBI Driver\Uninstall\zh-TW\se<br>Copying File: C:\Program Files\Intel\Intel(R) MBI Driver\Uninstall\Setup.cfg<br>Copying File: C:\Program Files\Intel\Intel(R) MBI Driver\Uninstall\Setup.cfg<br>Copying File: C:\Windows\system32\difxapi.dll | tup.exe.dll A<br>ense.txt<br>tup.exe.dll<br>ense.txt<br>up.exe.dll<br>ense.txt<br>tup.exe.dll<br>cense.txt<br>etup.exe.dll |
|                                                                                                    | ~                                                                                                    |

### 5) Restart your computer to click 'Finish' button.

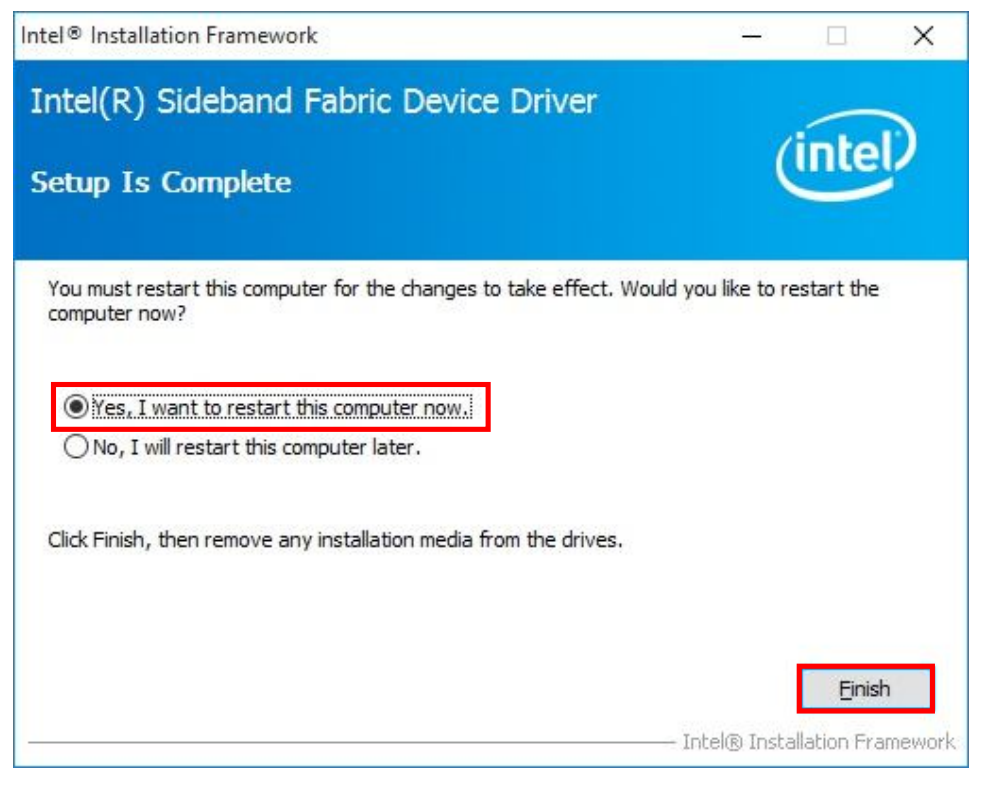